# Manter Motivo Retificação

O objetivo desta funcionalidade é manter os motivos de retificação, podendo alterar ou remover um motivo cadastrado no sistema.

A funcionalidade pode ser acessada no caminho: Gsan > Faturamento > Conta > Manter Motivo Retificação.

Verifica existência da descrição.

 Caso a Descrição do Motivo de Retificação informada já exista no sistema, será exibida a mensagem "Motivo da Retificação com esta descrição já existe".

Verifica existência do campo (coluna).

 Caso a Descrição do Campo (coluna) informada não exista no sistema, será exibida a mensagem "Campo não Localizado".

Verifica se o campo (coluna) pode ser associado.

 Caso a Descrição do Campo (coluna) informada exista no sistema, com indicador de que não pode ser associado ao motivo de retificação, será exibida a mensagem "Campo não pode ser associado para retificação!".

Verifica preenchimento dos campos

 Caso o usuário não informe ou selecione o conteúdo de algum campo necessário à alteração do Motivo da Retificação, será exibida a mensagem "Informe «nome do campo que não foi preenchido ou selecionado»".

Atualização realizada por outro usuário

 Caso o usuário esteja tentando atualizar um Motivo da Retificação e a mesma já tenha sido atualizada durante a manutenção corrente, será exibida a mensagem "Esse Motivo da Retificação foi atualizada por outro usuário. Realize uma nova atualização".

Verifica sucesso da transação

 Caso o código de retorno da operação efetuada no banco de dados seja diferente de zero, será exibida a mensagem conforme o código de retorno; caso contrário, exibe a mensagem "«descrição da função» efetuada com sucesso".

Inicialmente o sistema exibe a tela de filtro, para que sejam informados os parâmetros sobre os motivos de retificação que deseja selecionar, podendo ser filtrados pelas seguintes opções:

- Descrição do Motivo de Retificação;
- Limite de Reincidência em Doze Meses;
- Validar Competência de Consumo;
- Indicador de Uso.

Informe os parâmetros que julgar necessários e clique no botão Filtrar

|                                   | Gsan -> Faturamento ->         | > Conta -> Manter Motivo Retificação |
|-----------------------------------|--------------------------------|--------------------------------------|
| Filtrar Motivo de Reti            | ficação                        |                                      |
|                                   |                                |                                      |
| Para filtrar um motivo de retific | ação, informe os dados abaixo: | 🗹 Atualizar                          |
| Descrição:                        |                                |                                      |
| l imite de reincidência em        |                                |                                      |
| doze meses:                       |                                |                                      |
| Validar Competência de            |                                |                                      |
| Consumo:*                         | 🔍 Sim 🔍 Não 🔘 Todos            |                                      |
| Indicador de Uso                  | 🔘 Ativo 🔘 Inativo 🔘 Todos      |                                      |
|                                   |                                |                                      |
| Limpar Cancolar                   |                                | Filtrar                              |
| Limpai Cancelar                   |                                | _ illuar                             |
|                                   |                                |                                      |
|                                   |                                |                                      |
|                                   |                                |                                      |
|                                   |                                |                                      |
|                                   |                                |                                      |
|                                   |                                |                                      |
|                                   |                                |                                      |
|                                   |                                |                                      |
|                                   |                                |                                      |

## **Preenchimento dos campos**

| Campo                                   | Preenchimento dos Campos                                                                                                    |  |
|-----------------------------------------|----------------------------------------------------------------------------------------------------|--|
| Descrição                               | Informe a descrição do logradouro, com no máximo 35 (trinta e cinco) caracteres.                                                                                                    |  |
| Limite de Reincidência em<br>Doze Meses | Informe a descrição abreviada, com no máximo 3 (três) dígitos.                                                                                                    |  |
| Validar Competência de<br>Consumo       | Informe a opção "Sim" para validar a competência de consumo, caso contrário, marque a opção "Não".                                                                                                    |  |
| Indicador de Uso                        | Marque uma das opções:<br>"Ativo", para selecionar apenas os itens cadastrados que estão ativos<br>no sistema; ou<br>"Inativo", para selecionar apenas os itens cadastrados que estão<br>inativos; ou<br>"Todos" para selecionar todos os itens cadastrados. |  |

Com base nos parâmetros informados, o sistema exibe a tela resultante do filtro, conforme tela abaixo.

Para excluir um ou mais itens, marque no(s) checkbox(s) correspondente(s), ou para remover todos

os itens, clique no hiperlink **Todos** e, em seguida, clique no botão

Gsan -> Faturamento -> Conta -> Manter Motivo Retificação

| Manter Motivo de Retificação da Conta |                                    |                                         |                                                    |  |
|---------------------------------------|------------------------------------|-----------------------------------------|----------------------------------------------------|--|
| Motivos de Retificação Cadastrados:   |                                    |                                         |                                                    |  |
| <u>Todos</u>                          | Descrição do Motivo da Retificação | Limite de reincidência<br>em doze meses | Indicativo de Validar<br>competência de<br>consumo |  |
|                                       | RETIFICACAO CONSUMO INFORMADO      | 3                                       | SIM                                                |  |
|                                       | RETIFICACAO POR VAZAMENTO          | 3                                       | SIM                                                |  |
|                                       | CONTA CERTA                        | 3                                       | SIM                                                |  |
| Remo                                  | ver Voltar Filtro                  |                                         |                                                    |  |

Para adicionar um novo campo, clique no botão Adicionar.

Para atualizar um item referente ao "Motivo da Retificação", clique no hiperlink do campo "Descrição do Motivo de Retificação", Tela "Manter Motivo de Retificação da Conta", e será exibida a tela abaixo.

Faça as modificações que julgar necessárias e clique no botão

|                                     |                      |                       |               | Gsan -> Faturament | o -> Conta -> Mar | ter Motivo Retificação |
|-------------------------------------|----------------------|-----------------------|---------------|--------------------|-------------------|------------------------|
| Atualizar M                         | lotivo de Ref        | tificação             | D             |                    |                   |                        |
| Para atualizar o                    | motivo de retifica   | ação da co            | onta, informe | os dados abaixo:   |                   | Ajuda                  |
| Descrição:*                         |                      | RETIFIC               | CACAO CO      | NSUMO INFORMA      | 00                |                        |
| Limite de reinci                    | dência em            |                       |               |                    |                   |                        |
| doze meses:                         |                      | 3                     |               |                    |                   |                        |
| Validar Competência de<br>Consumo?* |                      | Sim                   | 🔘 Não         |                    |                   |                        |
| Indicador de Us                     | i0:*                 | Sim                   | 🔘 Não         |                    |                   |                        |
|                                     |                      |                       |               |                    |                   |                        |
| Campo:                              |                      |                       |               | $\square$          |                   |                        |
|                                     |                      |                       |               | ~                  |                   | Adiational             |
|                                     |                      |                       |               | ~                  |                   | Adicionar              |
| Remover                             | Campo(s) pern        | nitido(s) p           | ara retifica  | çao                |                   |                        |
|                                     | Situacao de ag       | gua                   |               |                    |                   |                        |
|                                     | Situacao de Esgoto   |                       |               |                    |                   |                        |
|                                     | Consumo de agua      |                       |               |                    |                   |                        |
| •••                                 | Consumo de Esgoto    |                       |               |                    |                   |                        |
| 8                                   | Percentual de Esgoto |                       |               |                    |                   |                        |
| €                                   | Valor do Credito     |                       |               |                    |                   |                        |
| •                                   | Valor Debito         | Valor Debito          |               |                    |                   |                        |
| 8                                   | Leitura Atual d      | Leitura Atual de Agua |               |                    |                   |                        |
| 8                                   | Leitura Anterio      | r de Agua             |               |                    |                   |                        |
| •                                   | Leitura atual d      | о росо                |               |                    |                   |                        |
| 8                                   | Leitura anterio      | r do poco             |               |                    |                   |                        |
| •                                   | Volume do poo        | 0                     |               |                    |                   |                        |
|                                     |                      |                       |               |                    |                   |                        |
|                                     |                      |                       |               |                    |                   |                        |
|                                     |                      |                       | * Campos      | obrigatórios       |                   |                        |
|                                     |                      |                       |               |                    |                   |                        |
| Voltar Des                          | sfazer Cance         | elar                  |               |                    |                   | Atualizar              |
|                                     |                      |                       |               |                    |                   |                        |
|                                     |                      |                       |               |                    |                   |                        |
|                                     |                      |                       |               |                    |                   |                        |
|                                     |                      |                       |               |                    |                   |                        |

## Tela de Sucesso

Gsan -> Faturamento -> Conta -> Manter Motivo Retificação

#### Sucesso

| I | <b>~</b> |
|---|----------|
| ļ | ×        |

Motivo de Retificação RETIFICACAO CONSUMO INFORMADO atualizado com sucesso!

Menu Principal

Manter outro Motivo de Retificação

## Funcionalidade dos Botões

| Botão         | Descrição da Funcionalidade                                                                          |
|---------------|----------------------------------------------------------------------------------------------------|
| Limpar        | Ao clicar neste botão, o sistema limpa o conteúdo dos campos da tela.                                |
| Filtrar       | Ao clicar neste botão, o sistema comanda a execução do filtro, com base nos parâmetros informados.   |
| Remover       | Ao clicar neste botão, o sistema remove das bases de dados o(s) item(ns) selecionado(s) no checkbox. |
| Adicionar     | Ao clicar neste botão, o sistema permite adicionar um novo motivo de retificação.                    |
| Voltar Filtro | Ao clicar neste botão, o sistema retorna à tela de filtro.                                           |
| Voltar        | Ao clicar neste botão, o sistema retorna à tela anterior.                                            |
| Desfazer      | Ao clicar neste botão, o sistema desfaz o último procedimento realizado.                             |
| Cancelar      | Ao clicar neste botão, o sistema cancela a operação e retorna à tela principal.                      |
| Atualizar     | Ao clicar neste botão, o sistema comanda a atualização dos dados.                                    |

Clique aqui para retornar ao Menu Principal do GSAN

From: https://www.gsan.com.br/ - Base de Conhecimento de Gestão Comercial de Saneamento

Permanent link: https://www.gsan.com.br/doku.php?id=ajuda:manter\_motivo\_retificacao&rev=1437597025

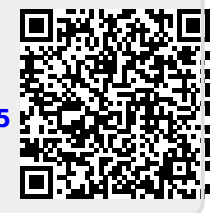

Last update: 31/08/2017 01:11